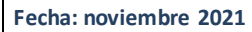

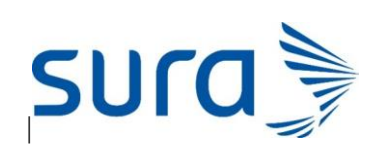

Versión: 1

**Objetivo:** Evolucionar de múltiples correos electrónicos de recepción de solicitudes de los diferentes procesos de reclamaciones (Autorizaciones y reembolsos) de la póliza de salud a través de una herramienta de acceso ágil que permite la tipificación, direccionamiento, distribución y respuesta de los casos.

**Alcance:** Solicitudes que presentan Red Comercial/Asesor en los procesos de reclamaciones salud que actualmente están siendo direccionadas a diferentes correos según el tipo de servicio, algunos como:

- ✓ Prioridades de autorizaciones
- ✓ Cambio de proveedor
- ✓ Cambio con nota quirúrgica institucional
- ✓ Consultar el estado de un reembolso
- ✓ Consultar pagos (vías de pago/valores)
- ✓ Reestudio de reembolsos

#### Descripción del proceso:

#### Se debe ingresar a la URL https://gestionpolizasurasalud.dnasystem.io/

La página lleva inmediatamente a crear una solicitud donde se deben diligenciar los siguientes campos:

| ← → C ☆ 🔒 gestionpoliz           | zasurasalud.dnasystem.io                                                |                                             |         |                    | 😭 😁 Incógnito (2)     |
|----------------------------------|-------------------------------------------------------------------------|---------------------------------------------|---------|--------------------|-----------------------|
| 📟 SAP Sourcing 🕤 Nueva pestaña ( | 💲 Somos Sura - Inicio 🛭 😌 Iaboratorio de sura 👬 Iaboratorio             | o 💐 Sistema de Tramite 🌀 traductor ing - Bu | :c 🛐 EP | PS SURAMERICAN     | S Ciberseguridad y pr |
| VERSION: Nube-4.2.0.1-Pro        |                                                                         | Mar, 8 Noviembre 2022 17:13:28              |         |                    |                       |
| Seguros   SUCO                   | Nueva Solicitud                                                         |                                             |         |                    |                       |
|                                  | Tipo de usuario: *                                                      | Tipo de servicio: *                         |         | Tipo de solicitud: |                       |
| Menú General                     | Seleccionar                                                             | Seleccionar                                 | •       | Seleccionar        | -                     |
|                                  | Tipo de documento: * Seleccionar                                        | Número de documento: *                      |         | Nombre de Institu  | ción: *               |
|                                  | Nombre(s): *                                                            | Apellidos: *                                |         | Correo electrónico | •*                    |
| MIS SOLICITUDES                  | Número de radicado:                                                     | Teléfono Celular: *                         |         | Teléfono Fijo:     |                       |
|                                  |                                                                         |                                             |         |                    |                       |
|                                  | País:                                                                   | Departamento:                               |         | Ciudad:            |                       |
|                                  | Seleccionar                                                             | Seleccionar                                 | •       | Seleccionar        | Ţ                     |
|                                  | Descripción/Observaciones: *                                            |                                             |         |                    |                       |
|                                  | Caracteres: 0 de 5000                                                   |                                             |         |                    |                       |
|                                  | Archivos/Documentos                                                     |                                             |         |                    |                       |
|                                  |                                                                         | DOCUMENTO                                   |         | FEG                | CHA DE ALTA           |
|                                  |                                                                         |                                             |         |                    |                       |
|                                  | Seleccione un documento                                                 |                                             |         | Sin dato           | s                     |
|                                  | Extensiones de archivo permitidas: ".jpg", ".jpeg", ".gif", ".png", ".p | df", ".doc", ".docx", ".xlsx",              |         |                    |                       |

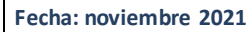

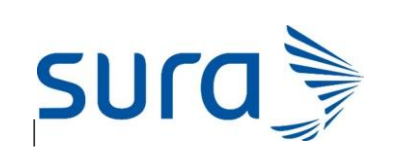

Versión: 1

✓ TIPO DE USUARIO: Depende del tipo de usuario que ingrese a generar la solicitud en este caso se debe ingresar como tipo de usuario: CLIENTE

| Tipo de usuario: *             |   |
|--------------------------------|---|
| CLIENTE                        | - |
| CLIENTE                        |   |
| RED COMERCIAL/ASESOR           |   |
| PROVEEDOR (Médico/Institución) |   |
| CLIENTE CORPORATIVO            |   |
|                                |   |

Una vez se elija el tipo de usuario, se debe elegir:

**TIPO DE SERVICIO**: En el tipo de servicio se desprenden los 5 servicios asociados al tipo de usuario, el cual se deberá elegir según la necesidad:

| Tipo de servicio: *           |   |
|-------------------------------|---|
| Autorizaciones Programadas    | • |
| Reembolso                     |   |
| Autorizaciones urgentes       |   |
| Solici. Tratamiento de cáncer |   |
| Autorizaciones Programadas    |   |
| Certificados                  |   |

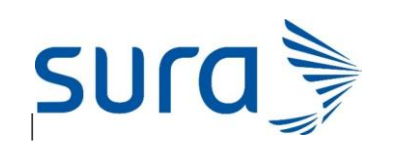

Fecha: noviembre 2021

Versión: 1

Una vez elegido el tipo de servicio, se debe elegir:

**TIPO DE SOLICITUD**: En el tipo de solicitud se desprenden los tipos de solicitudes que dependen del tipo de servicio elegido.

| Tipo de solici | tud: *                                          |   |
|----------------|-------------------------------------------------|---|
| Cambios de     | proveedor                                       | • |
| Solicitudes d  | e autorizaciones de Mente Plena                 |   |
| Envio de req   | uisitos pendientes                              |   |
| Reestudio de   | autorizaciones                                  |   |
| Prioridades d  | de autorizaciones                               |   |
| Reenvío de a   | utorizaciones                                   |   |
| Revisión caso  | o de intregrallidad                             |   |
| Cambios de     | proveedor                                       |   |
| Renovación     | por autorización vencida                        |   |
| Cambio de c    | ódigos en la codificación de la autorización    |   |
| Solicitud de   | insumos, materiales especiales, de osteosintesi | s |
| Autorización   | incompleta                                      |   |
| Dificultad co  | n el trámite de medicamentos                    |   |
| Reclasificació | on de amparos                                   |   |
| Cambios con    | Nota Quirúrgica Institucional                   |   |
| Radicación d   | le solicitud por dificultad con el canal        |   |

En el **TIPO DE DOCUMENTO:** Se despliega una lista según corresponda al tipo de documento de quien está ingresando la solicitud:

| Tipo de documento: *               |   |
|------------------------------------|---|
| βeleccionar                        | • |
| CÉDULA                             |   |
| CÉDULA EXTRANJERÍA                 |   |
| NIT                                |   |
| NUIP                               |   |
| PASAPORTE                          |   |
| REGISTRO CIVIL                     |   |
| REGISTRO CIVIL TEMPORAL            |   |
| TARJETA DE IDENTIDAD               |   |
| PERMISO ESPECIAL DE PERMANENCIA    |   |
| DOCUMENTO DE IDENTIDAD EXTRANJEROS |   |
| CERTIFICADO NACIDO VIVO            |   |
| DIPLOMÁTICO                        |   |
| ID. FISCAL PARA EXTRANJEROS        |   |
| SALVOCONDUCTO DE PERMANENCIA       |   |

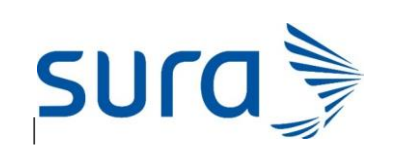

Versión: 1

Los campos en **asteriscos** son obligatorios, al finalizar el diligenciamiento de los datos personales, le saldrá un campo de descripción con un máximo de 5000 caracteres y la opción de adjuntar documentos con un peso máximo permitido de 5GB.

| Nueva Solicitud                                                        |                                 |                          |  |
|------------------------------------------------------------------------|---------------------------------|--------------------------|--|
| Tipo de usuario: *                                                     | Tipo de servicio: *             | Tipo de solicitud: *     |  |
| CLIENTE                                                                | Autorizaciones Programadas      | Cambios de proveedor 🔹   |  |
| Tipo de documento: *                                                   | Número de documento: *          | Nombre de Institución: * |  |
| Nombre(s): *                                                           | Apellidos: *                    | Correo electrónico: *    |  |
| Número de radicado:                                                    | Teléfono Celular: *             | Teléfono Fijo:           |  |
|                                                                        |                                 |                          |  |
| País:                                                                  | Departamento:                   | Ciudad:                  |  |
| Seleccionar 👻                                                          | Seleccionar 👻                   | Seleccionar 👻            |  |
| Descripción/Observaciones: *                                           |                                 |                          |  |
| Caracteres: 0 de 5000                                                  |                                 |                          |  |
| Archivos/Documentos                                                    |                                 |                          |  |
| •                                                                      | DOCUMENTO                       | FECHA DE ALTA            |  |
| Seleccione un documento                                                |                                 | Sin datos                |  |
| Extensiones de archivo permitidas: ".jpg", ".jpeg", ".qif", ".png", ". | pdf", ".doc", ".docx", ".xlsx", |                          |  |

Luego visualizarás la opción **CAPTCHA** donde debe verificar que no es un robot para que se le habilite la opción de enviar la información: **Generar solicitud**.

| 🗸 No soy un robot | reCAPTCHA<br>Privacidad - Condicione |
|-------------------|--------------------------------------|
| Generar soli      | citud                                |

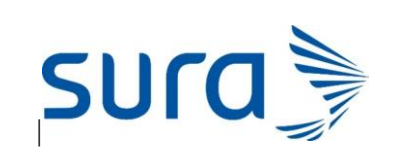

Versión: 1

Al dar clic en la opción "Generar solicitud" el usuario visualizará el siguiente mensaje:

| Seguras SUCO                                                                                                    | Selfterin Departs 1                                                                                                    |                      | Teachang Face                              |   |  |
|----------------------------------------------------------------------------------------------------|----------------------------------------------------------------------------------------------------|----------------------|--------------------------------------------|---|--|
| and the second second s | Capacitan and a                                                                                                    | Solicitud generada i | correctamente                              |   |  |
| Diversitational                                                                                                    | Description (Chevroneeus)<br>(2000)                                                                                                    |                      | 0                                          |   |  |
|                                                                                                    | Savectores ( Ja 1000                                                                                                    | Númi                 | ero de solicitud: 173                      |   |  |
|                                                                                                    | James and Angles ( ) and a feature of the second second se | GUARDE SU NÚN        | KERD DE SOUCITUD PARA FUTURAS<br>CONSULTAS |   |  |
|                                                                                                    | i.                                                                                                    |                      | 🗸 he say as road                           | C |  |
|                                                                                                    |                                                                                                    |                      |                                            |   |  |

Luego al correo electrónico se le enviará al usuario una notificación de recepción de la solicitud que será enviada desde el correo: <u>cegestionpolizasalud@suramericana.com.co</u>

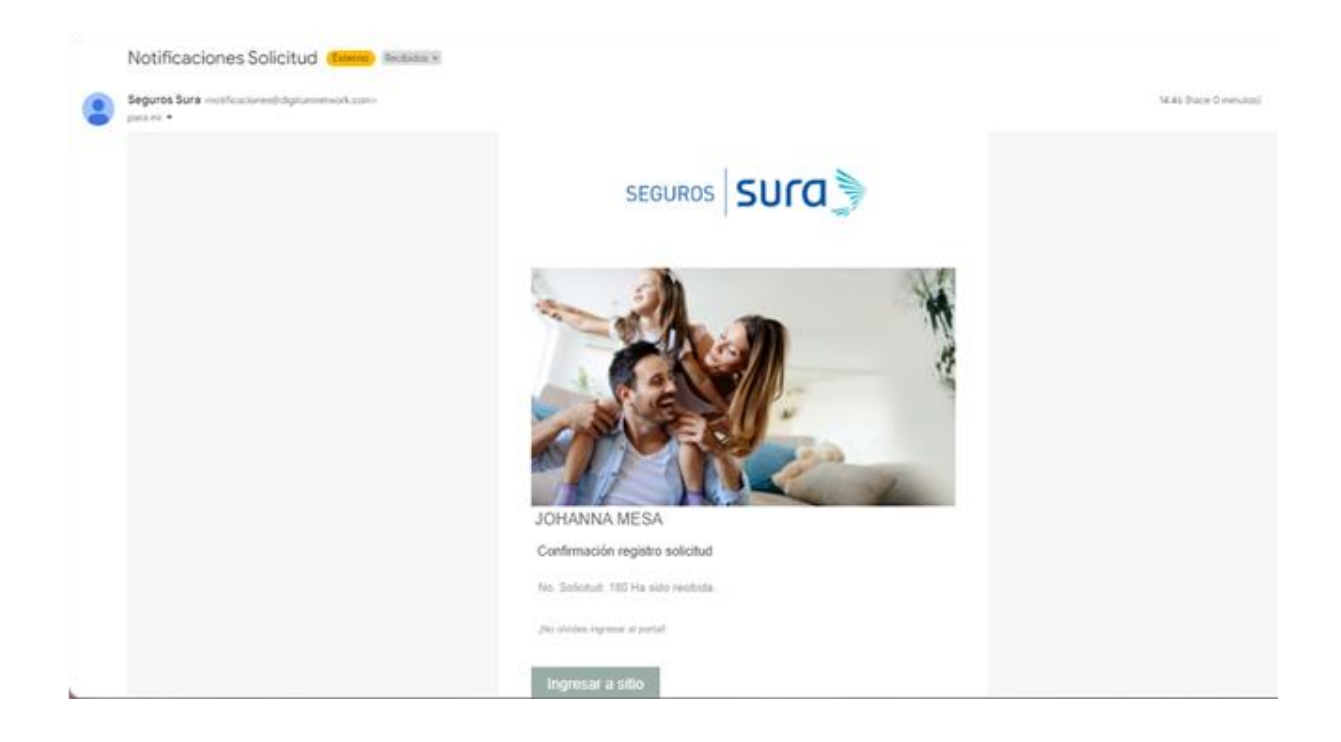

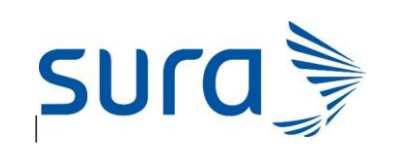

Versión: 1

Desde la interfaz externa el usuario también va a tener la opción de consultar o modificar alguna solicitud en la opción: **"MIS SOLICITUDES"** 

| <del>~</del>       |                | Help Desk 🗧      |                   |            |                  |            |                    |
|--------------------|----------------|------------------|-------------------|------------|------------------|------------|--------------------|
|                    | 🔣 Mis solicitu | des              |                   |            |                  |            |                    |
| Seguros   SUCO     | NUMERO DE DO   | CUMENTO          |                   | INGRESE NU | MERO DE DOCUMENT | 0          | CONSULTAR          |
| SLIRA<br>Help Desk | No. Solicitud  | Tipo de Servicio | Tipo de solicitud |            | Estatus          | Fecha Alta | Fecha Actulización |
| Nueva Solicitud    |                |                  |                   | S          | in datos         |            |                    |
| Mis Solicitudes    |                |                  |                   |            |                  |            |                    |
|                    |                |                  |                   |            |                  |            |                    |

En esta opción deberá ingresar su número de documento y seleccionar la opción CONSULTAR, una vez lo haga se le enviará a su correo un número de verificación el cual debe ingresar a la plataforma para que le muestre la información de sus solicitudes.

| ÷.              |                                | Help Desk                                                                                                    |            | =                  |
|-----------------|--------------------------------|----------------------------------------------------------------------------------------------------|------------|--------------------|
| Seguros   SULC  | NUMERO DE DOCUMENTO            | 1128401704                                                                                                    |            | 0                  |
| ELSA<br>ray Daw | No. Solicitud Tipo de Servicio | Autenticación Requerida                                                                                                    | Pecha Alta | Pecha Actulización |
| Nueva Belicitud |                                | $\cup$                                                                                                    |            |                    |
|                 |                                | Ingrese el codigo recibido<br>SE MA ENVIADO UN CODIGO AL CORREO REGISTRADO.<br>EL CODIGO ES VALICO POR 45 HORAS.<br>VERRINDAR |            |                    |

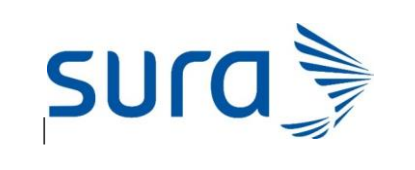

Fecha: noviembre 2021

Versión: 1

El número de verificación se verá en el correo así:

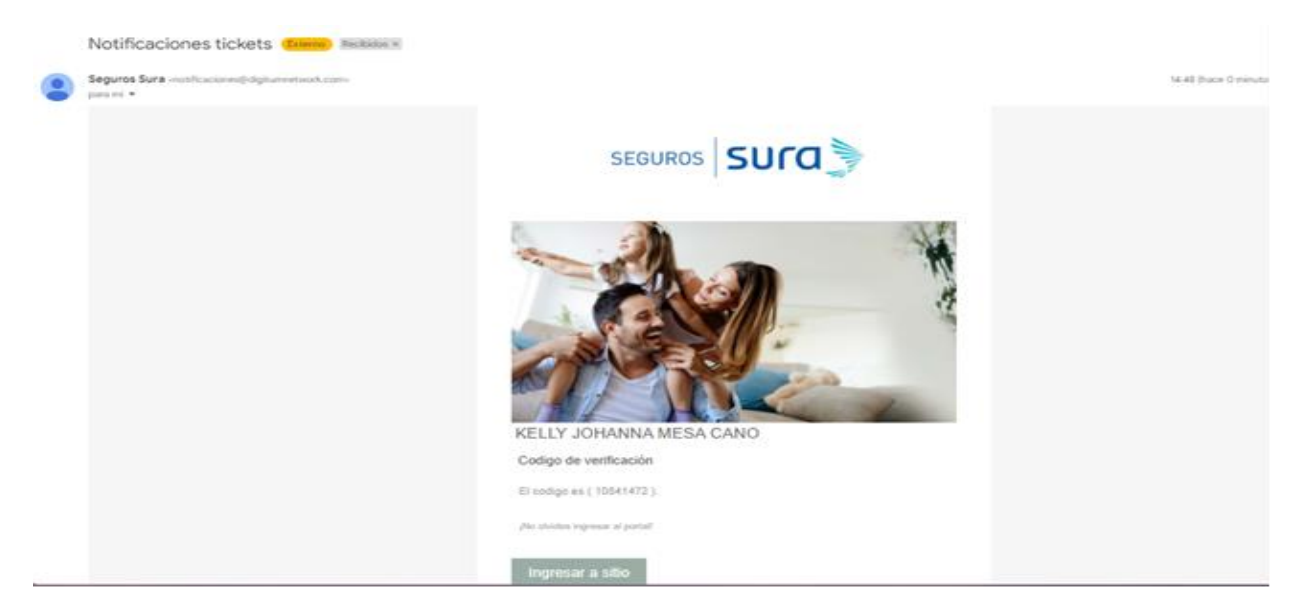

Se ingresa el número en la plataforma y se selecciona opción **verificar**, si este es correcto mostrará la información y en caso de que no sea saldrá el mensaje:

Cuando se ingresa un número incorrecto, se visualiza el siguiente mensaje:

| Seguros   SUFC 🦻   |                                |                                                                                                    |                              |  |
|--------------------|--------------------------------|----------------------------------------------------------------------------------------------------|------------------------------|--|
| SLIRA<br>Help Denk |                                | Autenticacion Requerida                                                                                     |                              |  |
| ) Nueva Solicitud  |                                | <b>Ø</b>                                                                                                    |                              |  |
|                    |                                | 19373775<br>SE HA ENVIADO UN CODIGO AL CORREO REGISTRADO.<br>EL CODIGO ES VALIDO POR 48 HORAS.<br>VERIFICAR |                              |  |
| 😣 Los digitos (    | no coinioden valide nuevamente |                                                                                                    | d by One Desten D A. et C.Y. |  |

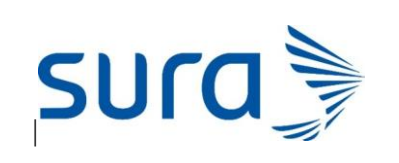

Versión: 1

Para que se visualicen las solicitudes previamente radicadas se ingresa el código de verificación y se muestra la lista con números de radicado, tipos de servicio y tipos de solicitud, estado y fechas de radicación (alta) y de cierre de cada caso.

| Autenticacion Requerida                                                               |    |
|---------------------------------------------------------------------------------------|----|
| SE HA ENVIADO UN CODIGO AL<br>CORREO REGISTRADO.<br>EL CODIGO ES VALIDO POR 48 HORAS. | ra |
| Codigo de verificación: *<br>63674569<br>VERIFICAR                                    |    |

Pantalla que se muestra con el número de verificación que se ingresa es el correcto:

| VERSION: Nube-4.2.0.1-Pro | Mar. 8 Noviembre 2022 172607 |                          |                     |                      |              |                      |              |                 |                |
|---------------------------|------------------------------|--------------------------|---------------------|----------------------|--------------|----------------------|--------------|-----------------|----------------|
|                           | Mis solicit                  | udes                     |                     |                      |              |                      |              |                 |                |
| Seguros SUCO              |                              |                          |                     |                      | Nú           | mero de documento: * |              |                 |                |
| NUEVA SOLICTUD            |                              | C ACTUALIZAR INFORMACIÓN |                     |                      |              |                      |              |                 |                |
| <b>1</b>                  |                              | No. Solicitud            | Tipo de servicio    | Tipo de solicitud    | Estatus      | Fecha de alta        | Hora de alta | Fecha de cierre | Hora de cierre |
| MIS SOLICITUDES           | <u>Ver detalle</u>           | 41                       | Remisiones          | Remisiones inter-in  | RECIBIDO     | 08-11-2022           | 17:20:55     |                 |                |
|                           | <u>Ver detalle</u>           | 38                       | Autorizaciones Pro  | Reclasificación de a | RECIBIDO     | 08-11-2022           | 11:31:00     |                 |                |
|                           | Ver detalle                  | 19                       | Autorizaciones urg  | Solicitudes de Poliz | REAPERTURADO | 01-11-2022           | 11:42:53     | 01-11-2022      | 15:50:12       |
|                           | <u>Ver detalle</u>           | 2                        | Solici. Tratamiento | Dudas con la entre   | RECIBIDO     | 31-10-2022           | 14:22:42     |                 |                |
|                           |                              |                          |                     |                      |              |                      |              |                 |                |
|                           |                              |                          |                     |                      |              |                      |              |                 |                |

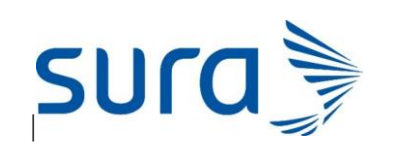

Versión: 1

En caso de que se deba hacer una actualización en la solicitud o reapertura del caso porque la respuesta que se envió no es clara para el usuario, podrá abrir nuevamente la solicitud con un doble clic en cualquiera de los campos y se habilita esta pantalla:

| Detalle de solicitud | i      |                      |                   |                      |                  |  |
|----------------------|--------|----------------------|-------------------|----------------------|------------------|--|
| Número de solicitu   | ud:    |                      | Estatus:          |                      |                  |  |
| 42                   |        |                      | GESTIONADO        |                      |                  |  |
| Tipo de usuario:     |        | Nombre:              |                   | Apellidos:           |                  |  |
| CLIENTE              |        | CLAUDIA              | CLAUDIA           |                      | GARCIA           |  |
| Institución:         |        | Tipo de Servicio:    | Tipo de Servicio: |                      | licitud:         |  |
|                      |        | Autorizaciones Progr | amadas            | Autorizac            | ión incompleta   |  |
| Tipo de Documento:   |        | Número de documen    | to:               | Correo electrónico:  |                  |  |
| 43811258             |        | CÉDULA               |                   | cmgarcia@sura.com.co |                  |  |
|                      |        | + Agrega             | r Respuesta       |                      |                  |  |
| ID                   | ASUNTO | FECHA AI             | .TA LE            | ECTURA POR OPERA     | FECHA LECTURA OP |  |
|                      |        |                      |                   |                      |                  |  |
|                      |        |                      |                   |                      |                  |  |
|                      |        | Sin d                | latos             |                      |                  |  |
|                      |        |                      |                   |                      |                  |  |
|                      |        |                      |                   |                      |                  |  |
|                      |        |                      |                   |                      |                  |  |
|                      |        |                      |                   |                      |                  |  |

Cerrar

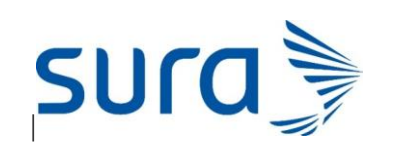

Versión: 1

Si requiere adjuntar algún documento o registrar más información se hace desde la opción seleccionar archivo o arrastrar archivo y luego se da un clic en enviar respuesta.

| Detalle de solicitud                        |                               |    |                         |
|---------------------------------------------|-------------------------------|----|-------------------------|
| Número de solicitud:                        | Estatus:                      |    |                         |
| 42                                          | GESTIONAL                     | 00 |                         |
| ipo de usuario:                             | Nombre:                       | 1  | Apellidos:              |
| CLIENTE                                     | CLAUDIA                       |    | GARCIA                  |
| nstitución:                                 | Tipo de Servicio:             | 1  | lipo de Solicitud:      |
|                                             | Autorizaciones Programadas    |    | Autorización incompleta |
| ipo de Documento:                           | Número de documento:          | (  | Correo electrónico:     |
| 43811258                                    | CÉDULA                        |    | cmgarcia@sura.com.co    |
| Seleccionar archivo o arrastre un DOCUMENTO | archivo aquí<br>FECHA DE ALTA | Ţ  | GENERADO POR            |
| Documento: PRUEBA 1.pdf                     | 09-11-2022 08:43:43           |    | Operador                |
|                                             |                               |    |                         |

Cerrar

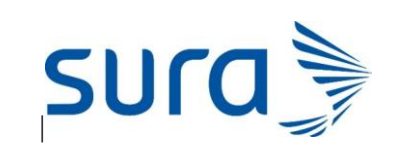

Fecha: noviembre 2021

Versión: 1

Si desea agregar un mensaje nuevamente sobre su caso selecciona opción Respuesta/Mensajes y da un clic a la opción + Agregar respuesta

| mero de solicitud:                                      |                        | Estatus:                                                                                      |                                                        |                                 |  |  |
|---------------------------------------------------------|------------------------|-----------------------------------------------------------------------------------------------|--------------------------------------------------------|---------------------------------|--|--|
| 2                                                       |                        | GESTIONAD                                                                                     | D                                                      |                                 |  |  |
| ipo de usuario: Nom                                     |                        | Nombre:                                                                                       | Apellidos:                                             |                                 |  |  |
| CLAU                                                    |                        | CLAUDIA                                                                                       | GARCIA                                                 | GARCIA                          |  |  |
| stitución:                                              | -                      | Tipo de Servicio:                                                                             | Tipo de Solicitue                                      | l:                              |  |  |
|                                                         |                        | Autorizaciones Programadas                                                                    | Autorización in                                        | Autorización incompleta         |  |  |
| ipo de Documento:                                       |                        |                                                                                               | Correo electrónico:                                    |                                 |  |  |
| ipo de Documento:                                       |                        | Número de documento:                                                                          | Correo electróni                                       | co:                             |  |  |
| po de Documento:<br>13811258<br>Respuestas/Mensaj       | jes 🕒 Archivos/Documen | Número de documento:<br>CÉDULA<br>Itos                                                        | Correo electróni<br>cmoarcia@sura                      | co:<br>.com.co                  |  |  |
| po de Documento:<br>138111258<br>Respuestas/Mensaj      | jes 🔁 Archivos/Documen | Número de documento:<br>CÉDULA<br>Itos<br>+ Agregar Respuesta                                 | Correo electróni<br>cmaarcia@sura                      |                                 |  |  |
| ipo de Documento:<br>43811258<br>Respuestas/Mensaj      | jes 🖻 Archivos/Documen | Número de documento:<br>CÉDULA<br>itos<br>+ Agregar Respuesta<br>FECHA ALTA LECT              | Correo electróni<br>cmgarcia@sura<br>URA POR OPERA FEG | co:<br>com.co<br>:HA LECTURA OP |  |  |
| ipo de Documento:<br>43811258<br>Respuestas/Mensaj      | jes 🔁 Archivos/Documen | Número de documento:<br>CÉDULA<br>itos<br>+ Agregar Respuesta<br>FECHA ALTA LECT<br>Sin datos | Correo electróni<br>cmoarcia@sura<br>URA POR OPERA FEG | COT                             |  |  |
| ipo de Documento:<br>43811258<br>Respuestas/Mensa<br>ID | jes Archivos/Documen   | Número de documento:<br>CÉDULA<br>tos<br>+ Agregar Respuesta<br>FECHA ALTA LECT<br>Sin datos  | Correo electróni<br>cmaarcia@sura<br>URA POR OPERA FEG | CO:<br>COM.CO                   |  |  |

Podrá indicar un asunto de su caso y documentar su requerimiento en el campo Descripción/Observación y seleccionar la opción Enviar respuesta

| Asunto *<br>ENVIO DO<br>Descripció<br>Envío doo | DCUMENTOS<br>n/Observación *<br>cumentos solicitados |       |   |
|-------------------------------------------------|------------------------------------------------------|-------|---|
|                                                 |                                                      |       |   |
|                                                 | Enviar respuesta                                     | Cerra | r |